## This is how to Add Bookmark in Internet Explorer

Do you want to add bookmarks in the internet explorer? Do you want to add your favorites pages to your internet explorer? Then to your delight, the process for doing that is simple and you must contact Internet explorer technical support to learn about the process. Here are the steps for doing that:

First of all, launch Internet explorer by clicking on its icon on the task bar. You can also click on the windows key and then search for Internet explorer.

- 1. Visit the specific Webpage that you want to add as a favorite.
- 2. Click on the Favorites option, and then click on Add to Favorites option.
- 3. Enter the name for the favorite, and do one of the following:
- Follow this route: Create in>Favorites> Specific location.

• Click on New folder, and then enter the name. Click on Create in option, and then click on the Favorites option and then on location, and finally click on Create.

4. Click Add option.

To get more of such solution, you must contact <u>Internet Explorer technical support</u>. You can avail the benefits of their remote technical assistance which proves to be cost effective. Also, this number is toll free. They have a dedicated team of dexterous technicians who work round the clock to troubleshoot all sorts of issues. Besides giving them a call, you can also post your query on their online forum or can send your queries via emails.